# User Manual for CollabDDS Online Radiological Services (CORS)

PROJECT MANAGEMENT UNIT AT NRC

National Informatics Centre Ministry of Electronics and Information Technology | Government of India

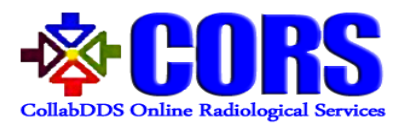

# Contents

| High Level Workflow in CORS                              | 3 |
|----------------------------------------------------------|---|
| Instructions to PMU at NRC                               | 5 |
| Steps for logging into CORS                              | 5 |
| Hospital Management                                      | 7 |
| Addition of Hospitals (NRC, RRC, DH, CHC, PHC)           | 7 |
| Updating/Viewing of Hospitals (NRC, RRC, DH, CHC, PHC)10 | 0 |
| Addition of Department12                                 | 2 |
| Addition of Designation1                                 | 3 |
| Addition of Domain14                                     | 4 |
| Addition of Modality1                                    | 5 |
| Users1                                                   | 6 |
| User Registration1                                       | 7 |
| User Management1                                         | 8 |
| Escalation20                                             | 0 |
| Report2                                                  | 1 |
| Audit Trail2                                             | 3 |
| Steps for managing profile and logging out from CORS24   | 4 |
| Instructions to Reset Password                           | б |

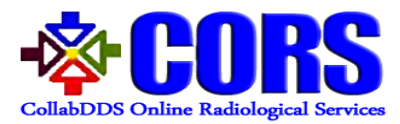

# Document Revision History Table

| S No. | Version | Initiated/Revision<br>Date | Revision<br>Description, if<br>any |
|-------|---------|----------------------------|------------------------------------|
| 1     | 1.0     | 06-04-2018                 |                                    |
| 2     | 2.0     | 26-07-2018                 |                                    |
|       |         |                            |                                    |
|       |         |                            |                                    |
|       |         |                            |                                    |
|       |         |                            |                                    |
|       |         |                            |                                    |

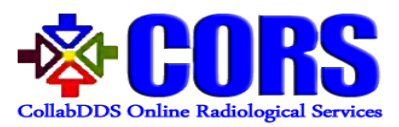

# High Level Workflow in CORS

**Scenario 1:** Each End user (District Hospital/CHC/PHC) would be mapped to corresponding RRCs. End User needs to upload cases and it will be automatically assigned to corresponding RRC. The radiologist at RRC would review the diagnosis and upload report for the case.

**Scenario 2:** If Radiologist at RRC wants to discuss some complex case with the Radiologist at NRC, then he/she can forward the case to NRC for further collaborative discussion using CollabDDS. The Radiologist would then generate/upload the report for the case which is available to end user.

**Scenario 3:** Escalation of cases by PMU from RRC to NRC in case there is an overload of cases or Radiologist is on leave.

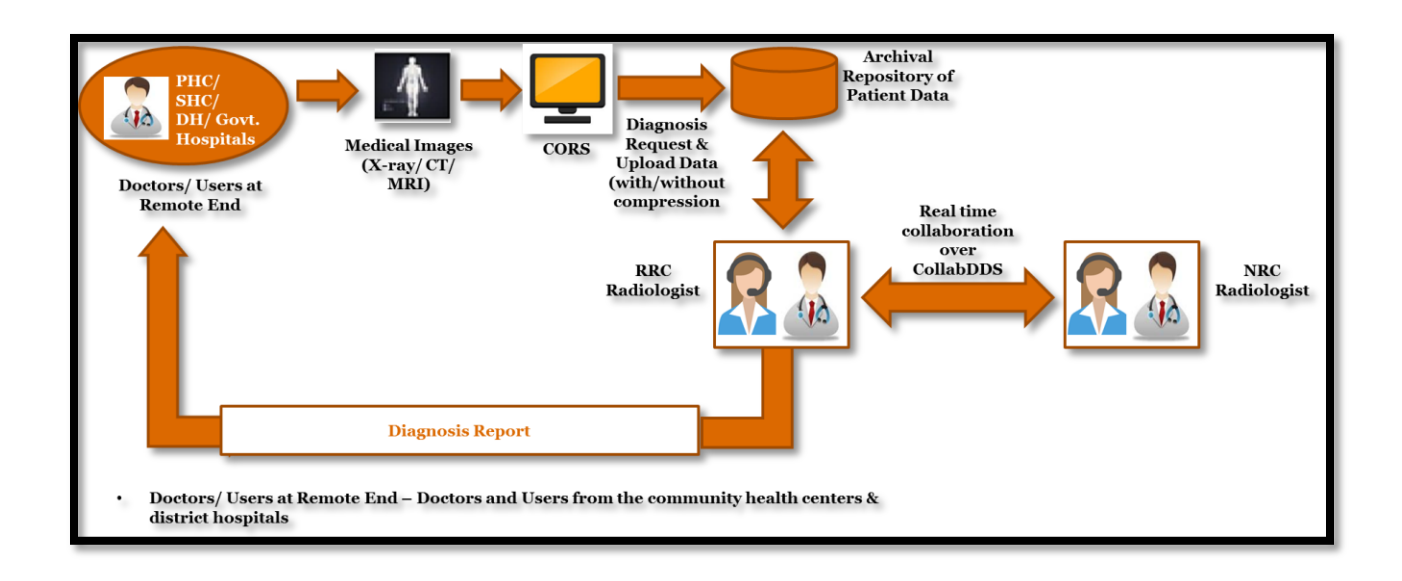

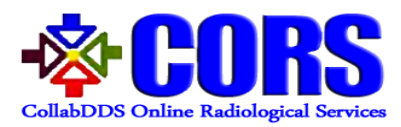

#### Activities and Responsibilities of PMU

#### **Managerial Responsibilities**

- End to end program management
- Review of project progress
- Conducting sessions
- Maintaining Session Records
- Monitoring Performance of RRCs and NRC
- Call center setup
- Maintaining issue register
- Providing Support for Application/ Network/ Hardware
- Defining severity of issues reported
- Forwarding CORS/CollabDDS related issues (enhancement and bug fixes) to NIC
- Project Management Documentation (WPR & MPR)

#### **CORS** Application Responsibilities

- User & Hospital Registration and Management
- Master Data updation for Departments, Domains, Modality etc
- Escalation (Manual/Automatic)
- Reporting Functionality
- Audit Trail

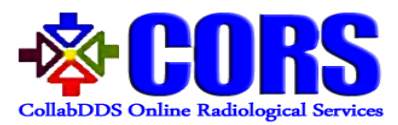

# Instructions to PMU at NRC

Steps for logging into CORS

**Logging into CORS** – User needs to enter username and password provided to him/her.

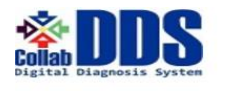

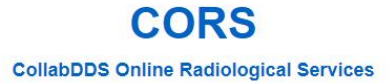

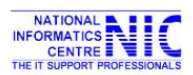

| Username        |                |
|-----------------|----------------|
| Password        |                |
| mep6p           | Captcha        |
| Refresh Image 2 |                |
|                 | Login          |
| Fo              | rgot Password? |

Copyright © This site is designed, developed and maintained by CollabDDS Group, National Informatics Centre Ministry of Electronics and Information Technology, Government of India

Figure 1: Login Screen

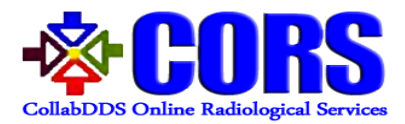

**Home Page** – The dashboard displays the number of registered hospitals, cases and doctors. The page will also depict the case details by domain, modality and status. Also case details by status from RRC and NRC point of view will also be shown.

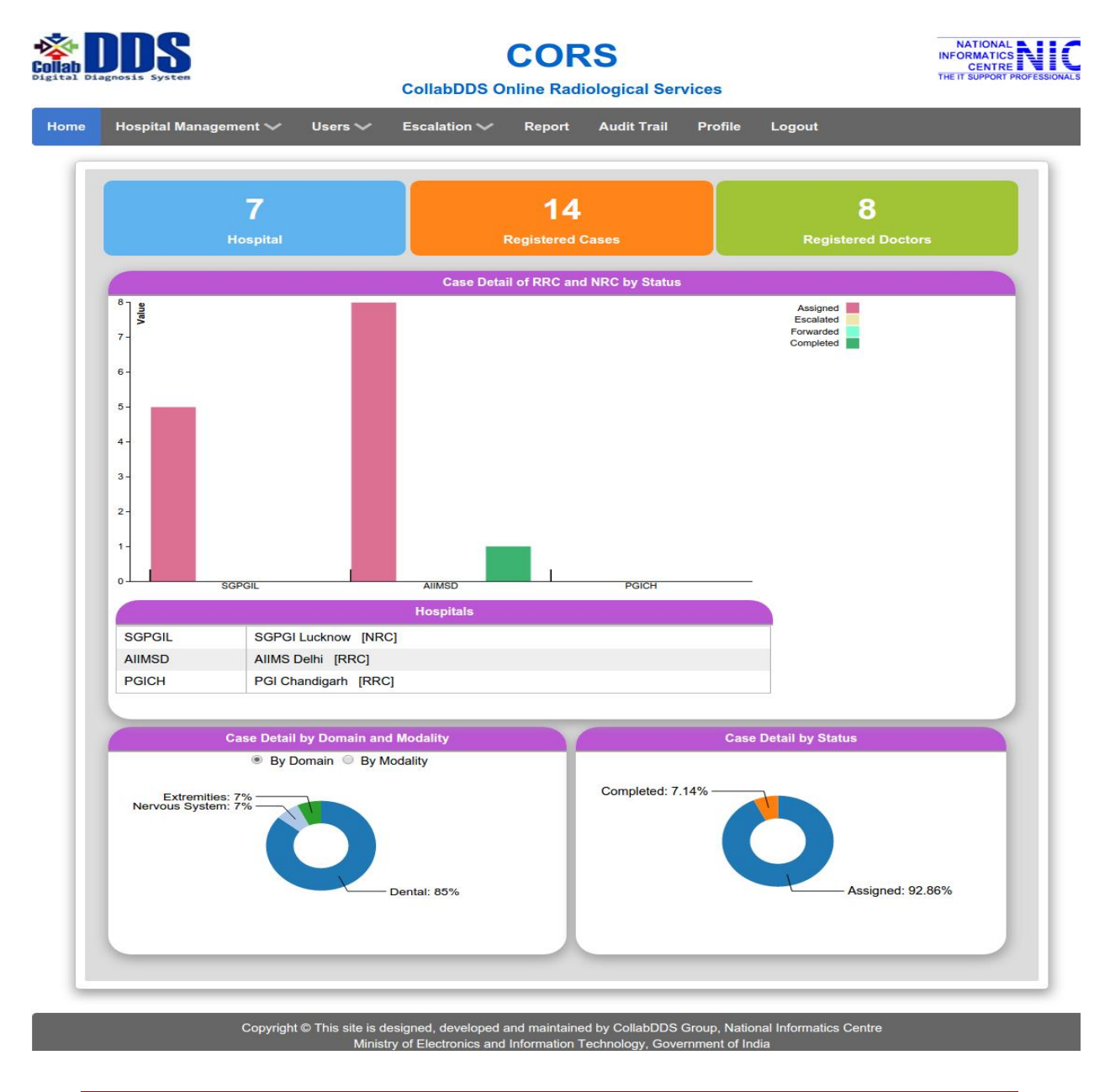

Figure 2: Dashboard for PMU at NRC

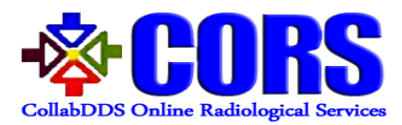

# Hospital Management

One of the responsibilities of PMU is to manage the list of hospitals in the application. Hospital Management link comprises of Hospital, Department, Designation, Domain and Modality.

| Home | Hospital Manage | ment 🗸   | Users 🗸 | Escalation 🗸 | Report        | Audit Trail    | Profile | Logout             |
|------|-----------------|----------|---------|--------------|---------------|----------------|---------|--------------------|
|      | Hospital        |          |         |              |               |                |         |                    |
|      | Department      | 6        |         |              | 25            |                |         | 6                  |
|      | Designation     | Hospital |         |              | Registered (  | Cases          |         | Registered Doctors |
|      |                 |          |         |              |               |                |         |                    |
|      | Modality        | 1        |         | Case Deta    | il of RRC and | INRC by Status |         |                    |

Figure 3: Hospital Management

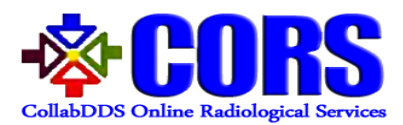

# Addition of Hospitals (NRC, RRC, DH, CHC, PHC)

Step I On selecting "Hospital" from the drop down list of Hospital Management, below screen will be shown to the PMU wherein details of the hospitals can be added. Hospital Type will have 6 categories- NRC, RRC, DH (District Hospital), CHC (Community Health Centre) and PHC (Primary Health Centre). On submission, hospital will be registered in the application. List of previously registered hospitals is also shown on the page.

| Hospital N                                                              | lame *                                                                                                    |                                                                                     |                                                   |                                                                                               |   |                                        |                                                                                    |                                                                         |
|-------------------------------------------------------------------------|----------------------------------------------------------------------------------------------------|-------------------------------------------------------------------------------------|---------------------------------------------------|-----------------------------------------------------------------------------------------------|---|----------------------------------------|------------------------------------------------------------------------------------|-------------------------------------------------------------------------|
| Unique St                                                               | nort Name*                                                                                                    |                                                                                     |                                                   |                                                                                               |   |                                        |                                                                                    |                                                                         |
| Hospital T                                                              | ype*                                                                                                    | Hospital Type                                                                       |                                                   |                                                                                               |   |                                        |                                                                                    | •                                                                       |
| Hospital Z                                                              | lone*                                                                                                    | Zone                                                                                |                                                   |                                                                                               |   |                                        |                                                                                    | •                                                                       |
| Address1                                                                |                                                                                                    |                                                                                     |                                                   |                                                                                               |   |                                        |                                                                                    |                                                                         |
| Address2                                                                |                                                                                                    |                                                                                     |                                                   |                                                                                               |   |                                        |                                                                                    |                                                                         |
| State*                                                                  |                                                                                                    | State                                                                               |                                                   |                                                                                               |   |                                        |                                                                                    | •                                                                       |
| District                                                                |                                                                                                    |                                                                                     |                                                   |                                                                                               |   |                                        |                                                                                    | •                                                                       |
| City*                                                                   |                                                                                                    |                                                                                     |                                                   |                                                                                               |   |                                        |                                                                                    |                                                                         |
| Pin Code                                                                |                                                                                                    |                                                                                     |                                                   |                                                                                               |   |                                        |                                                                                    |                                                                         |
| Nodal Off                                                               | cer Name *                                                                                                    |                                                                                     |                                                   |                                                                                               |   |                                        |                                                                                    |                                                                         |
| Nodar Off                                                               |                                                                                                    |                                                                                     |                                                   |                                                                                               |   |                                        |                                                                                    |                                                                         |
| Contact D                                                               | etails                                                                                                    |                                                                                     |                                                   |                                                                                               |   |                                        |                                                                                    | _                                                                       |
| Contact D<br>Email *                                                    | etails                                                                                                    |                                                                                     |                                                   |                                                                                               |   |                                        |                                                                                    |                                                                         |
| Contact D<br>Email *<br>Mobile Nu                                       | etails<br>mber'<br>Refresh Image 2                                                                                                    |                                                                                     |                                                   |                                                                                               |   |                                        |                                                                                    |                                                                         |
| Contact D<br>Email *<br>Mobile Nu                                       | etails<br>mber<br>Refresh Image &                                                                                                    | Submit                                                                              |                                                   |                                                                                               |   |                                        |                                                                                    |                                                                         |
| Contact D<br>Email *<br>Mobile Nu                                       | etails<br>mber*<br>Refresh Image Ø                                                                                                    | Submit                                                                              |                                                   |                                                                                               |   |                                        |                                                                                    |                                                                         |
| Contact D<br>Email *<br>Mobile Nu                                       | etails<br>mber*<br>₩2Refresh Image <i>©</i>                                                                                                    | Submit                                                                              | List of Re                                        | gistered Hospitals                                                                            |   |                                        |                                                                                    |                                                                         |
| Contact D<br>Email *<br>Mobile Nu<br>265                                | ethils<br>mber*<br>Refresh Image 2<br>entries Copy Excel PDF                                                                                                | Submit                                                                              | List of Re                                        | gistered Hospitals                                                                            |   |                                        | Search:                                                                            |                                                                         |
| Contact D<br>Email *<br>Mobile Nu<br>2055                               | etailis<br>mber <sup>*</sup><br>w2Refresh Image 2<br>entries Copy Excel PDF<br>Hospital Name                                                                | Submit                                                                              | List of Re<br>Type \$                             | gistered Hospitals<br>Reviewer Hospital                                                       | • | City 🖕                                 | Search:<br>Nodal Officer                                                           | View/Update &                                                           |
| Contact D<br>Email *<br>Mobile Nu<br>205<br>how 5 *                     | entries Copy Excel PDF<br>Hospital Name<br>Project Manager Unit                                                                                             | Submit                                                                              | List of Re<br>Type \$<br>NRC                      | gistered Hospitals<br>Reviewer Hospital                                                       | • | City \$                                | Search:<br>Nodal Officer<br>PMU Officer ①                                          | View/Update ¢                                                           |
| Contact D<br>Email •<br>Mobile Nu<br>205<br>Nobile Nu<br>205            | entries Copy Excel PDF<br>Hospital Name<br>Project Manager Unit<br>Anand Hospital - Meerut                                                                  | Submit Submit Submit PMU(NRC) anand                                                 | List of Re<br>Type ¢<br>NRC<br>NRC                | gistered Hospitals<br>Reviewer Hospital                                                       | ¢ | City ¢<br>Meerut                       | Search: Search: Modal Officer<br>PMU Officer<br>Anand Goyal ()                     | View/Update ¢<br>View/Update                                            |
| Contact D<br>Email *<br>Mobile Nu<br>2005<br>No<br>1<br>2<br>3          | entries Copy Excel PDF<br>Hospital Name<br>Project Manager Unit<br>Anand Hospital - Meerut<br>Rama Medical Science - Ghaziabad                              | Submit     Submit     Short     Code     PMU(NRC)     anand     rama                | List of Re<br>Type \$<br>NRC<br>NRC<br>RRC        | gistered Hospitals<br>Reviewer Hospital<br>Anand Hospital - Meerut                            | • | City ¢<br>Meerut<br>Ghaziabad          | Search: Nodal Officer<br>PMU Officer<br>Anand Goyal<br>Ram Kumar                   | View/Update ¢<br>View/Update<br>View/Update<br>View/Update              |
| Contact D<br>Email *<br>Mobile Nu<br>2<br>Sorial \$<br>1<br>2<br>3<br>4 | entries Copy Excel PDF<br>Hospital Name<br>Project Manager Unit<br>Anand Hospital - Meerut<br>Rama Medical Science - Ghaziabad<br>Life line Hospitl - Hapur | Submit<br>Submit<br>Submit<br>Short<br>Code \$<br>PMU(NRC)<br>anand<br>rama<br>life | List of Re<br>Type \$<br>NRC<br>NRC<br>RRC<br>RRC | gistered Hospitals<br>Reviewer Hospital<br>Anand Hospital - Meerut<br>Anand Hospital - Meerut | • | City ¢<br>Meerut<br>Ghaziabad<br>Hapur | Search:<br>Nodal Officer<br>PMU Officer<br>Anand Goyal<br>Ram Kumar<br>Sunil Kumar | View/Update<br>View/Update<br>View/Update<br>View/Update<br>View/Update |

Figure 4: Addition of Hospitals

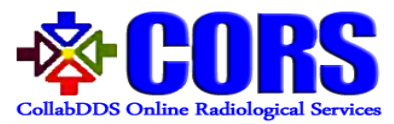

- **Step II** On selection of RRC, DH, CHC or PHC, a new field- "Reviewer Hospital" opens up, wherein following options are present.
  - In case of RRC, "Reviewer Hospital" field will consist of NRC only.
  - In case of DH/CHC/PHC, "Reviewer Hospital" field will consist of NRC and RRC

If the PMU selects "NRC", then "Reviewer Field" will not be opened up since NRC is at the apex level.

| Home | Hospital Man | agement 🗸                  | Users 🗸             | Escalation 🗸 | Report   | Audit Trail | Profile | Logout |   |  |
|------|--------------|----------------------------|---------------------|--------------|----------|-------------|---------|--------|---|--|
|      | ſ            |                            |                     |              |          |             |         |        |   |  |
|      |              | Hospital Nan               | ne *                |              |          |             |         |        |   |  |
|      |              | Unique Short               | t Name*             |              |          |             |         |        |   |  |
|      | - 11         | Hospital Typ               | e*                  | PHC          |          |             |         |        | • |  |
|      | - 11         | Hospital Zon               | e*                  | Zone         |          |             |         |        | • |  |
|      | - 11         | Address1                   |                     |              |          |             |         |        |   |  |
|      | - 11         | Address2                   |                     |              |          |             |         |        |   |  |
|      | - 11         | State*                     |                     | State        |          |             |         |        | • |  |
|      | - 11         | District                   |                     |              |          |             |         |        | • |  |
|      | - 11         | City*                      |                     |              |          |             |         |        |   |  |
|      | - 11         | Pin Code                   |                     |              |          |             |         |        |   |  |
|      | - 11         | Nodal Officer              | r Name *            |              |          |             |         |        | _ |  |
|      | - 11         | Email *                    | llis                |              |          | _           |         |        |   |  |
|      | - 11         | Mobile Numb                | per*                |              |          |             |         |        |   |  |
|      | - 11         | Reviewer Ho                | spital*             | Reviewer H   | lospital |             |         |        | • |  |
|      | - 11         | <b>82m</b><br>Refresh Imag | 2 <b>k</b> −<br>∘ ≎ |              |          |             |         |        |   |  |
|      |              |                            |                     | Submit       | 3        |             |         |        |   |  |

Figure 5: Selection of PHC under "Hospital Type"

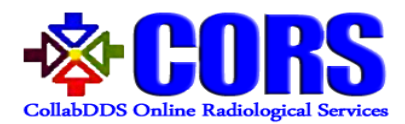

# Updating/Viewing of Hospitals (NRC, RRC, DH, CHC, PHC)

**Step I** On clicking "View/Update" button in List of Registered Hospitals already filled details are shown. PMU has the option to update contact details and list of hospital under that particular hospital, for which details are to be updated.

| l Management 🗸     | Users 🗸           | Escalatio      | n 🗸 Report                 | Audit Trail    | Profile Log          | gout          |
|--------------------|-------------------|----------------|----------------------------|----------------|----------------------|---------------|
|                    |                   |                |                            |                |                      |               |
| Hospital           | lame *            | Prok           | et Manager Lloit           |                |                      |               |
| Unique SI          | hort Name*        | PMU            | or manager onit            |                |                      |               |
| Hospital           | Type*             | NBC            |                            |                |                      | •             |
|                    |                   |                |                            |                |                      |               |
| Hospital 2         | cone*             | NRC            | 1                          |                |                      | •             |
| Address1           |                   | AIIM           | S Campus, Ansari Na        | gar East       |                      |               |
| Address2           |                   |                |                            |                |                      |               |
| State*             |                   | Jam            | mu and Kashmir             |                |                      | •             |
| District           |                   | Kup            | wara                       |                |                      | •             |
| City*              |                   |                |                            |                |                      |               |
| Pin Code           |                   |                |                            |                |                      |               |
| Nodal Off          | icer Name *       | PMU            | Officer                    |                |                      |               |
| (and               | 3g                |                |                            |                |                      |               |
| Refresh In         | nage 😂            |                |                            |                |                      |               |
|                    |                   |                | Submit                     |                |                      |               |
| Update Cor         | ntact Details     |                |                            |                |                      |               |
| Contact D          | letails           |                |                            |                |                      |               |
| Email<br>Mobile Nu | mber              | COXXX<br>99xxx | xxxmu@nic.in1              |                |                      |               |
|                    |                   |                | lodate                     |                |                      |               |
|                    |                   | 1.1-1          |                            |                |                      |               |
|                    |                   | List           | or Hospitals Under Se      | lected nospita |                      |               |
| Show 5 •           | entries Excel     |                |                            |                | Search:              |               |
| SrNo               | Hospital          | Name 🌵         | Short Code                 | Туре ф         | City Ø               | Nodal Officer |
|                    |                   |                | No data available          | n table        |                      |               |
| Showing 0 t        | o 0 of 0 entries  |                |                            |                |                      | Previous Next |
|                    |                   |                |                            |                |                      |               |
|                    |                   |                |                            |                |                      |               |
|                    |                   |                | List of Registered H       | lospitals      |                      |               |
| Show 5 •           | entries Excel     |                |                            |                | Search:              |               |
| ital Name (        | ) Short Code ¢    | Туре ф         | Reviewer Hospital \$       | City 🔶         | Nodal Officer        | View/Update   |
| Manager            | PMU               | NRC            |                            |                | PMU Officer®         | View/Update   |
| Gandhi             | SGPGIL            | NRC            |                            | Lucknow        | Sanjay<br>Gandhi 🛈   | View/Update   |
| taghav             | BRDG              | MED            | Sanjay Gandhi              | Gorakhpur      | Raghav Das ①         | View/Update   |
| sduate<br>igarh    | PGIMER            | RRC            | Sanjay Gandhi              | Chandigarh     | Amir Humza ①         | View/Update   |
| endra<br>I         | DRPMC             | MED            | Postgraduate<br>Chandigarh | Tanda          | Rajendra<br>Prasad ① | View/Update   |
| Showing 1 t        | o 5 of 17 entries |                |                            | Previou        | us <u>1</u> 2        | 3 4 Next      |

Figure 6: Update/View Hospital

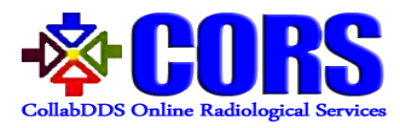

**Step II** On clicking "Update" under "Contact Details", following screen appears, wherein email and mobile number can be updated.

|                            | Update Contact Details                  |                 |
|----------------------------|-----------------------------------------|-----------------|
| Contact Details            |                                         |                 |
| Email                      | saxxxxxhg@gmail.com                     |                 |
| Mobile Number              | 99xxxxxx99                              |                 |
|                            | Update                                  |                 |
|                            | Update Contact                          |                 |
|                            | At least one of the fields is mandatory |                 |
|                            | Email                                   |                 |
|                            | Mobile Number                           |                 |
| now 5 v entries            |                                         | Search:         |
| SrNo 🜲 Hospital            | Name Refresh Image 😋                    | Nodal Officer   |
| 1 www.ww                   | Submit                                  | asdasd          |
| 2 GGGGGG                   | G                                       | dddddddddd @    |
| nowing 1 to 2 of 2 entries |                                         | Previous 1 Next |
|                            |                                         |                 |

Figure 7: Update Contact Details

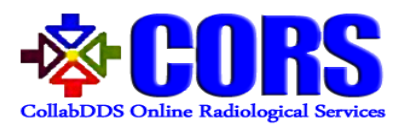

#### Addition of Department

**Step I** Under "Hospital Management", select "Department" option. A screen will appear wherein department name is needed to be entered. List of already registered departments is also shown.

| Home | Hospital Management 🗸 | Users 🗸                                 | Escalation 🗸         | Report        | Audit Trail | Profile | Logout      |  |
|------|-----------------------|-----------------------------------------|----------------------|---------------|-------------|---------|-------------|--|
|      | Dej<br>Ref            | partment Name<br>Fam3h-<br>resh Image ∂ | Sub                  | pmit          |             |         |             |  |
|      |                       |                                         | List of              | Registered De | epartments  |         |             |  |
|      | Shov                  | v 5 • entries                           | Excel                |               | Searc       | h:      |             |  |
|      |                       | Serial No 👙                             | De                   | partment Nar  | ne          |         | view/update |  |
|      |                       | 1                                       | Anesthesiology       |               |             |         | view/update |  |
|      |                       | 2                                       | Cardiology           |               |             |         | view/update |  |
|      |                       | 3                                       | Conservative Dentis  | try & Endodon | tics        |         | view/update |  |
|      |                       | 4                                       | Oral & Maxillofacial | Surgery       |             |         | view/update |  |
|      |                       | 5                                       | Oral Medicine & Rad  | diology       |             |         | view/update |  |
|      | Shov                  | ving 1 to 5 of 32                       | entries Previ        | ious 1        | 2 3 4       | 5 6     | 7 Next      |  |

Figure 8: Addition of Department

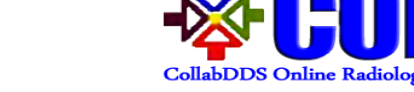

# Addition of Designation

**Step I** Under "Hospital Management", select "Designation" option. A screen will appear wherein designation name is needed to be entered. List of already registered designations is also shown.

|   | Designation Name *                                              |                                                                                                    |          |                                                                         |  |
|---|-----------------------------------------------------------------|----------------------------------------------------------------------------------------------------|----------|-------------------------------------------------------------------------|--|
|   | àma3v                                                           | ·] [                                                                                                    |          |                                                                         |  |
|   | Refresh Image 2                                                 |                                                                                                    |          |                                                                         |  |
|   |                                                                 | Submit                                                                                                    |          |                                                                         |  |
|   |                                                                 |                                                                                                    |          |                                                                         |  |
| 1 |                                                                 |                                                                                                    |          |                                                                         |  |
|   | 6                                                               | List of Registered Desig                                                                                                    | gnations |                                                                         |  |
|   |                                                                 |                                                                                                    |          |                                                                         |  |
|   | Show 5 • entries Ex                                             | cel                                                                                                    | Search:  |                                                                         |  |
|   | Show 5 • entries Ex                                             | cel<br>Designation Name                                                                                                    | Search:  | view/update                                                             |  |
|   | Show 5 • entries Ex                                             | Designation Name     Student                                                                                                    | Search:  | view/update<br>view/update                                              |  |
|   | Show 5 • entries Ex<br>Serial No 1                              | Ceel Designation Name Student Junior Residents                                                                                  | Search:  | view/update<br>view/update<br>view/update                               |  |
|   | Show 5 • entries Ex<br>Serial No 1<br>2<br>3                    | Ceel Designation Name Student Junior Residents Senior Resident                                                                  | Search:  | view/update<br>view/update<br>view/update<br>view/update                |  |
|   | Show 5 • entries Ext<br>Serial No<br>1<br>2<br>3<br>4           | Designation Name       Student       Junior Residents       Senior Resident       Assistant Professor                           | Search:  | view/update<br>view/update<br>view/update<br>view/update<br>view/update |  |
|   | Show 5 • entries Ext<br>Serial No<br>1<br>2<br>3<br>4<br>4<br>5 | Designation Name       Student       Junior Residents       Senior Resident       Assistant Professor       Associate Professor | Search:  | view/update<br>view/update<br>view/update<br>view/update<br>view/update |  |

Figure 9: Addition of Designation

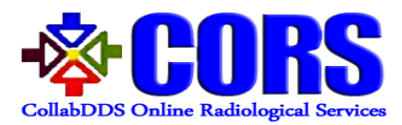

# Addition of Domain

**Step I** Under "Hospital Management", select "Domain" option. A screen will appear wherein domain name is needed to be entered. List of already registered domains is also shown.

| Home Hospital Management 🗸 Users          | s 🌱 Escalation 🗸 Report Audit Trail P | rofile Logout     |
|-------------------------------------------|---------------------------------------|-------------------|
| Domain Nar<br>V <b>V46</b><br>Refresh Ima | ne •                                  |                   |
|                                           | List of Registered Domains            |                   |
| Show 5 • entries                          | :                                     | Search:           |
| Serial No 🔶                               | Domain Name 🔶                         | view/update       |
| 1                                         | Dentals                               | view/update       |
| 2                                         | Nervous System                        | view/update       |
| 3                                         | Head and Neck                         | view/update       |
| 4                                         | Abdomen                               | view/update       |
| 5                                         | Extremities                           | view/update       |
| Showing 1 to 5 of 7 entries               |                                       | Previous 1 2 Next |

#### Figure 10: Addition of Domain

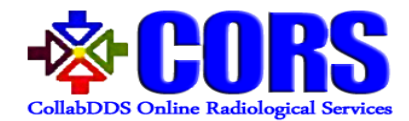

# Addition of Modality

**Step I** Under "Hospital Management", select "Modality" option. A screen will appear wherein modality name is needed to be entered. List of already registered modalities is also shown.

| Home | Hospital Management 🗸 | Users 🗸 🛛 E                               | scalation 🗸     | Report A         | udit Trail | Profile | Logout |  |
|------|-----------------------|-------------------------------------------|-----------------|------------------|------------|---------|--------|--|
|      | Mo<br>Ref             | dality Name *<br>/21.04-2<br>resh Image 2 | Sut             | omit             |            |         |        |  |
|      |                       |                                           | List o          | of Registered Mo | dalities   |         |        |  |
|      | Shov                  | √ 5 ▼ entries Exc                         | ;el             |                  | Searc      | h:      |        |  |
|      |                       | Serial No                                 | \$ N            | Iodality Name    | ¢          | view/u  | pdate  |  |
|      |                       |                                           | Scanned X-      | Ray              |            | view/u  | pdate  |  |
|      |                       | :                                         | 2 Digital X- Ra | у                |            | view/u  | pdate  |  |
|      |                       |                                           | 3 Clinical Phot | ographs          |            | view/u  | pdate  |  |
|      |                       | 4                                         | Ultrasound      |                  |            | view/u  | pdate  |  |
|      |                       | ţ                                         | бСТ             |                  |            | view/u  | pdate  |  |
|      | Shov                  | ving 1 to 5 of 8 entrie                   | 25              |                  | Pre        | vious 1 | 2 Next |  |

Figure 11: Addition of Modality

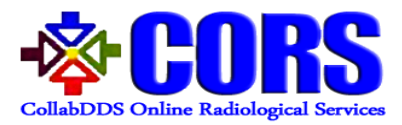

# Users

"Users" in menu bar has two sub menus - Registration and User Management.

| Hor | me | Hospital Management 🗸 | Users 🗸      | Escalation 🗸 | Report | Audit Trail | Profile  | Logout   |  |
|-----|----|-----------------------|--------------|--------------|--------|-------------|----------|----------|--|
|     |    |                       | Registration |              |        |             |          |          |  |
|     |    |                       | User Manage  | ement        | 25     |             | <b>Y</b> | <u> </u> |  |

Figure 52: Users Menu

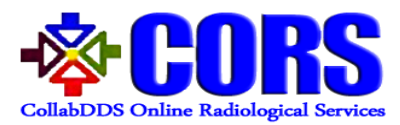

#### User Registration

Step I Under "Users", select "Registration" option. A screen will appear wherein User personal and contact details are filled along with hospital details.User can be of level End User, RRC or NRC.

| Home Hospital Managemen | it 🗸 Users 🗸       | Escalation 🗸 | Report        | Audit Trail | Profile | Logout |          |  |
|-------------------------|--------------------|--------------|---------------|-------------|---------|--------|----------|--|
| ſ                       | Personal Details   |              |               |             |         |        | <u>ا</u> |  |
|                         | Short Name         |              |               |             |         |        |          |  |
|                         | Full Name *        |              |               |             |         |        |          |  |
|                         | Contact Details    |              |               |             |         |        |          |  |
|                         | Email *            |              |               |             |         |        |          |  |
|                         | Mobile *           | +91          |               |             |         |        |          |  |
|                         | Landline           | +91          |               |             |         |        |          |  |
|                         | Hospital Details   |              |               |             |         |        |          |  |
|                         | Role *             | Role L       | ist –         |             |         | ۲.     |          |  |
|                         | Hospital Name *    | Hospita      | al List       |             |         | •      |          |  |
|                         | Department Name*   | Depart       | ment          |             |         | •      |          |  |
|                         | Designation Name * | - Design     | nation –      |             |         | •      |          |  |
|                         | Captcha *          | Refresh Ir   | Ap3<br>mage C | · ] [       |         |        |          |  |
|                         |                    |              | Register      |             |         |        |          |  |
|                         |                    |              |               |             |         |        |          |  |

Figure 13: User Registration

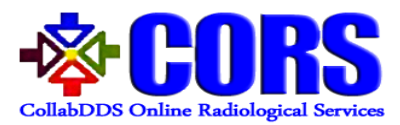

#### User Management

**Step I** Under "Users", select "User Management" option. A screen will appear wherein list of registered users will be present. User contact details can be updated and access can be revoked for a particular user if required.

| Home  | Hospita      | ıl Management 🗸      | Users 🗸      | Escalation 🗸 | Report          | Audit Trail   | Profile  | Logout   |             |          |
|-------|--------------|----------------------|--------------|--------------|-----------------|---------------|----------|----------|-------------|----------|
|       |              |                      |              |              |                 |               |          |          |             |          |
|       |              |                      |              | Li           | st of Registere | ed Users      |          |          |             |          |
| Show  | 5 • entri    | es Excel             |              |              |                 |               |          |          | Search:     |          |
| S     | erial No 🌲   | Nam                  | e            | ♦ User ID ♦  | Creat           | ed On 🛛 🌲     | Status 🜲 | Manage   | Role Status | Update 🜲 |
|       | 1            | Sanjay Gandhi NRC    | Ð            | radsgpgil    | 2018-04-2       | 27 11:13:25.0 | Approved | Revoke   | Radiologist | Update   |
|       | 2            | Baba Raghav Das Us   | r 🛈          | usrbrdg      | 2018-04-2       | 27 11:20:54.0 | Approved | Revoke   | User        | Update   |
|       | 3            | Postgraduate Chandi  | garh RRC (1) | radpgimer    | 2018-04-2       | 27 14:16:16.0 | Approved | Revoke   | Radiologist | Update   |
|       | 4            | Dr Rajendra Prasad U | JSR (1)      | usrdrpmc     | 2018-04-2       | 27 14:23:11.0 | Approved | Revoke   | User        | Update   |
|       | 5            | Anand Kumar (1)      |              | radanand     | 2018-05-1       | 10 14:27:31.0 | Approved | Revoke   | Radiologist | Update   |
| Showi | ng 1 to 5 of | 18 entries           |              |              |                 |               |          | Previous | 1 2 3       | 4 Next   |

*Figure 14: User Management* 

- CORS CollabDDS Online Radiological Services

User Manual for CORS- PMU

**Step II** On clicking update button, a screen appears wherein mobile number and email can be updated and reason for the same also needs to be provided.

| Home Hospital M | anagement 🗸 🛛 Users 🔨          | <ul> <li>Escalation </li> </ul> | Report Audit Trail           | Profile | Logout        |                 |
|-----------------|--------------------------------|---------------------------------|------------------------------|---------|---------------|-----------------|
|                 |                                |                                 |                              |         |               | Admin [ Admin ] |
|                 |                                |                                 |                              |         | hanna Daamaad |                 |
|                 | Personal Deta                  | Update Contact Details          |                              | ×       |               |                 |
|                 | Short name                     | At least one                    | e of the fields is mandatory |         |               |                 |
|                 | Landline num<br>Professional I | Mobile Number                   |                              |         |               |                 |
|                 | Hospital name<br>Department n  | 46bn2<br>Refresh Image ₽        |                              |         |               |                 |
|                 | Designation n<br>Login Details |                                 | Submit                       |         |               |                 |
|                 | User name                      | admin                           |                              |         |               |                 |
|                 |                                |                                 | Edit                         |         |               |                 |
|                 | Contact Deta                   | ils                             |                              |         |               |                 |
|                 | Email                          | adxoooxin                       | I@XXXX.XXX                   |         |               |                 |
|                 | Mobile numb                    | 99xxxxxxx9                      | 9<br>Edit                    |         |               |                 |
|                 |                                |                                 |                              |         |               |                 |

Figure 15: Update User Contact Details

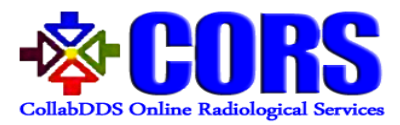

#### Escalation

**Step I** In case of escalation, PMU needs to enter RRC, name of Radiologist and Date range which will escalate the resulted cases to the NRC. The case will be assigned to the Radiologist who has the least number of assigned cases for Review.

| Home | Hospital Management 🗸 | Users 🗸      | Escalation 🗸  | Report | Aud | dit Tr | ail  | Pro | ofile | Logout |  |
|------|-----------------------|--------------|---------------|--------|-----|--------|------|-----|-------|--------|--|
|      |                       | Select Radio | logy Hospital |        |     |        |      |     |       |        |  |
|      |                       | All          |               |        | •   |        |      |     |       |        |  |
|      |                       | Select Radio | logist        |        |     |        |      |     |       |        |  |
|      |                       | All          |               |        | •   |        |      |     |       |        |  |
|      |                       | From Date    |               |        |     |        |      |     |       |        |  |
|      |                       |              |               |        |     |        |      |     |       |        |  |
|      |                       | To Date      |               |        | Ma  | y      | • 20 | 18  | T     |        |  |
|      |                       |              |               | Su     | Мо  | Ти     | We   | Th  | Fr    | Sa     |  |
|      |                       | e5xp         | 2             | 29     | 30  | 1      | 2    | 3   | 4     | 5      |  |
|      |                       | Refresh Imag | • 2           | 6      | 7   | 8      | 9    | 10  | 11    | 12     |  |
|      |                       |              |               | 13     | 14  | 15     | 16   | 17  | 18    | 19     |  |
|      |                       |              | Submit        | 20     | 21  | 22     | 23   | 24  | 25    | 26     |  |
|      |                       |              |               | 27     | 28  | 29     |      | 31  | 4     | 2      |  |
|      |                       |              |               |        | dau |        |      |     | D     |        |  |
|      |                       |              |               | 10     | day |        |      |     | Do    | one    |  |

Figure 16: Escalation

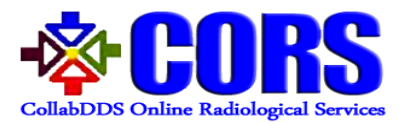

# Report

Report functionality gives an option to PMU to monitor the progress of the project by generating reports across type of center, state, hospitals etc. Both single search and combined search is available.

| Hon | ne Hospital Managem   | nent 🗸 Users | ✓ E: | scalation 🗸          | Report   | Audit Trail  | Profile  | Logout                |       |
|-----|-----------------------|--------------|------|----------------------|----------|--------------|----------|-----------------------|-------|
|     |                       |              |      |                      |          |              |          |                       | Admin |
|     | 5<br>Registered Hospi | tal          |      | 15<br>Registered     | Cases    |              | Re       | 5<br>gistered Doctors |       |
| [   | Type of Center        | State        | T    | Hospita              | lls<br>T | Docto        | ors<br>• | Type<br>Direct        | ¥     |
| [   | Status                | Date         |      | Sort B<br>Session Id | ¥y<br>▼  | <b>73wh3</b> |          | Captcha               |       |
|     |                       |              |      | Search               | Pdf      |              |          |                       |       |

Figure 17: Report

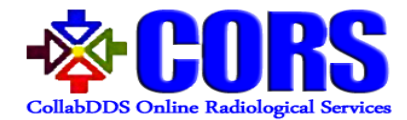

After selecting the required parameters, Report will be generated on the same page. An option to generate report in PDF format is also provided.

| Home        | Hospital Ma       | nageme             | nt 🗸             | Users 🗸     | Es  | calation 🗸               | Repo     | rt         | Audit Trail            | Prof | ïle               | Logout        |       |          |
|-------------|-------------------|--------------------|------------------|-------------|-----|--------------------------|----------|------------|------------------------|------|-------------------|---------------|-------|----------|
|             |                   |                    |                  |             |     |                          |          |            |                        |      |                   |               |       | Admin    |
|             | 5<br>Registered   | Hospital           | I                |             |     | 15<br>Registered         | Cases    |            |                        |      | Regis             | 5<br>tered Do | ctors |          |
| All         | Type of Center    | •                  | - All            | State       | •][ | Hospita                  | lls<br>T | ·]         | Doctors                |      | •                 | 1<br>Direct   | Гуре  | ¥        |
|             | Status            |                    | I                | Date        |     | Sort B                   | у        | _          | texpeth                |      |                   | aptcha        |       |          |
| Al          | I                 | •                  |                  |             |     | Session Id               | •        | <u>'</u>   | papin                  | '    |                   | aprona        |       |          |
|             |                   |                    |                  |             |     | Search                   | Pdf      |            |                        |      |                   |               |       |          |
|             |                   |                    |                  |             |     | All cases                | detail   |            |                        |      |                   |               |       |          |
| Show 5 🔻    | entries Copy      | Excel              |                  |             |     |                          |          |            |                        |      | Sear              | ch:           |       |          |
| SrNo. 🜲     | Session<br>Id ∳   | C                  | ollaboratio      | on Hospital | \$  | Date of cre              | ation 🜲  | F          | Reviewer Hospita       | al 🌲 | С                 | lose Date     | ₽ ♦   | Status   |
| 1           | CASE00001         | Baba Ra<br>Gorakh  | aghav Das<br>pur | Medical     |     | 2018-05-28<br>12:30:55.0 |          | Sar<br>Luc | njay Gandhi<br>cknow   |      | 2018-0<br>12:40:5 | 5-28<br>6.176 |       | Complete |
| 2           | CASE00002         | Baba Ra<br>Gorakh  | aghav Das<br>pur | Medical     |     | 2018-05-28<br>14:26:09.0 |          | Sar<br>Luc | njay Gandhi<br>cknow   |      | 2018-0<br>14:40:4 | 5-28<br>1.356 |       | Complete |
| 3           | CASE00003         | Baba R<br>Gorakh   | aghav Das<br>pur | Medical     |     | 2018-05-28<br>14:35:26.0 |          | Sar<br>Luc | njay Gandhi<br>cknow   |      | 2018-0<br>14:36:3 | 5-28<br>1.228 |       | Complete |
| 4           | CASE00004         | Baba Ra<br>Gorakh  | aghav Das<br>pur | Medical     |     | 2018-05-28<br>15:25:32.0 |          | Sar<br>Luc | njay Gandhi<br>cknow   |      | In Prog           | ress          |       | Pending  |
| 5           | CASE00005         | Dr Raje<br>College | ndra Prasa       | ad Medical  |     | 2018-05-28<br>16:51:10.0 |          | Pos<br>Cha | stgraduate<br>andigarh |      | In Prog           | ress          |       | Pending  |
| Showing 1 t | o 5 of 15 entries |                    |                  |             |     |                          |          |            |                        | F    | revious           | 1             | 2     | 3 Next   |

Figure 18: Report Generation

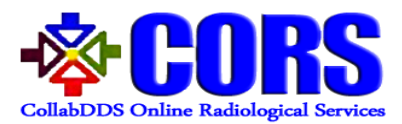

# Audit Trail

Audit trail of a particular date can be seen by clicking on Submit button. PMU can see the details of every action performed by a user logged into the application. Same can be exported in excel format.

| Date * | 29 Ref                   | fresh 2<br>34hd |               | Submit                       | ľ           |                          |                                                                                                    |      |
|--------|--------------------------|-----------------|---------------|------------------------------|-------------|--------------------------|----------------------------------------------------------------------------------------------------|------|
|        | _                        |                 |               | Date Of Audit Log : 2018-0   | 5-29        | _                        | _                                                                                                    |      |
| Show 5 | entries Excel            |                 |               |                              |             | Searc                    | h:                                                                                                    |      |
| SrNo 🖨 | ACTOR_NAME \$            | ACTOR_IP \$     | SCREEN 🖨      | OPERATION_DESC \$            | TIME(IST) 🖨 | TARGETED_USER 👙          | USER_AGENT 👙                                                                                                    |      |
| 1      | RRC RAD<br>Postgraduate  | 127.0.0.1       | /login        | Actor Login Successful       | 09:31:24    | RRC RAD<br>Postgraduate  | Mozilla/5.0 (X11;<br>Ubuntu; Linux i686;<br>rv:48.0)<br>Gecko/20100101<br>Firefox/48.0                                 | http |
| 2      | MED Dr Rajedra<br>Prasad | 0:0:0:0:0:0:0:1 | /login        | Actor Login Successful       | 09:32:33    | MED Dr Rajedra<br>Prasad | Mozilla/5.0 (X11; Linux<br>1686)<br>AppleWebKit/537.36<br>(KHTML, like Gecko)<br>Chrome/48.0.2564.116<br>Safar/537.36  | http |
| 3      | MED Dr Rajedra<br>Prasad | 0:0:0:0:0:0:0:1 | /saveCollab   | Save Collaboration<br>Data   | 09:33:35    | MED Dr Rajedra<br>Prasad | Mozilla/5.0 (X11; Linux<br>i686)<br>AppleWebKit/537.36<br>(KHTML, like Gecko)<br>Chrome/48.0.2564.116<br>Safarl/537.36 | http |
| 4      | MED Dr Rajedra<br>Prasad | 0:0:0:0:0:0:0:1 | /updateCollab | Update Collaboration<br>Data | 09:35:11    | MED Dr Rajedra<br>Prasad | Mozilla/5.0 (X11; Linux<br>i686)<br>AppleWebKit/537.36<br>(KHTML, like Gecko)<br>Chrome/48.0.2564.116<br>Safarl/537.36 | htt  |
| 5      | radpgimer                | 127.0.0.1       | /logout       | User logout<br>successfully  | 09:35:41    | RRC RAD<br>Postgraduate  | Mozilla/5.0 (X11;<br>Ubuntu; Linux i686;<br>rv:48.0)<br>Gecko/20100101<br>Firefox/48.0                                 | http |

Figure 19: Audit Trail Report

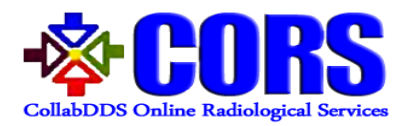

# Steps for managing profile and logging out from CORS

**Step I** User can manage his/her profile details by clicking on "Edit" button in the Profile menu.

| e Hospital Management 🗸 Users 🗸 Es | calation 🗸 Report    | Audit Trail | Profile | Logout         |     |              |
|------------------------------------|----------------------|-------------|---------|----------------|-----|--------------|
|                                    |                      |             |         |                | Adm | in [ Admin ] |
|                                    |                      |             |         | hange Deseward |     |              |
| Personal Details                   |                      |             | , c     | nange Password |     |              |
| Title                              | Mr                   |             |         | _              |     |              |
| Short name                         |                      |             |         |                |     |              |
| Full name                          | Admin                |             |         |                |     |              |
| Landline number                    |                      |             |         |                |     |              |
| Professional Details               |                      |             |         |                |     |              |
| Hospital name                      | Project Manager Unit |             |         |                |     |              |
| Department name                    | Anesthesiology       |             |         |                |     |              |
| Designation name                   | Student              |             |         |                |     |              |
| Login Details                      |                      |             |         |                |     |              |
| User name                          | admin                |             |         |                |     |              |
|                                    | Edit                 | J           |         |                |     |              |
| Contact Details                    |                      |             |         |                |     |              |
| Email                              | adxxxxxxin@xxxx.xxx  | c           |         |                |     |              |
| Mobile number                      | 99xxxxxx99           |             |         |                |     |              |
|                                    | Edit                 |             |         |                |     |              |
|                                    |                      |             |         |                |     |              |
|                                    |                      |             |         |                |     |              |
|                                    | Figure 20: P         | Profile     |         |                |     |              |

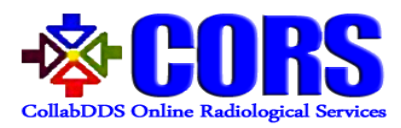

#### **Step II** On clicking "Change Password" link, PMU can also change the password.

| Home | Hospital Management 🗸 | Users 🗸 | Escalation 🗸     | Report | Audit Trail | Profile | Logout          |
|------|-----------------------|---------|------------------|--------|-------------|---------|-----------------|
|      |                       |         |                  |        |             |         | Admin [ Admin ] |
|      |                       |         |                  |        |             |         |                 |
|      |                       |         | Current Password |        |             |         |                 |
|      |                       |         | New Password     |        |             |         |                 |
|      |                       | (       | Confirm Password |        |             |         |                 |
|      |                       | W       | ngek_            |        |             |         |                 |
|      |                       |         | Refresh Image 2  |        |             |         |                 |
|      |                       |         |                  | Submit |             |         |                 |
|      |                       |         |                  |        |             |         |                 |
|      |                       |         |                  |        |             |         |                 |
|      | _                     |         |                  |        | D           |         | 7               |
|      |                       |         | Figure           | 21: Ch | ange Pa     | sswor   | d               |

**Step III** PMU can logout from CORS on clicking "Logout" link from the menu bar.

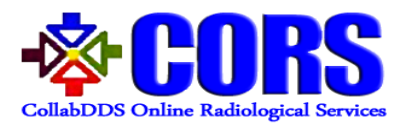

# Instructions to Reset Password

**Step I** If PMU forgets password then he/she can generate the password by clicking on "Forget Password" link on login page.

| Username     |               |       |   |  |
|--------------|---------------|-------|---|--|
| <u>g8akc</u> | cap           | itcha |   |  |
|              | Generate Pass | sword |   |  |
|              |               |       |   |  |
|              |               |       | _ |  |
|              |               |       |   |  |

**Step II** On clicking Forgot Password link, dialog box will appear wherein user needs to provide username. A link will be sent to the registered email ID of user.

| Username        | -           | rantcha |  |
|-----------------|-------------|---------|--|
| Refresh Image 2 |             |         |  |
| v               | Generate Pa | assword |  |
|                 |             |         |  |
|                 |             |         |  |
|                 |             |         |  |

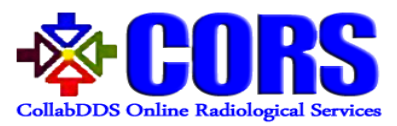

**Step III** By clicking on the link shared in email, reset password page will be opened. User needs to enter the required details and click on "Submit" button. After successful validation, new password is set for the user.

| User Name        |        |
|------------------|--------|
| New Password     |        |
| Confirm Password |        |
| Refresh Image 2  |        |
|                  | Submit |

Figure 24: Reset Password